## ALF-BanCo – Datenbank auf einem SQL-Server betreiben

Unter "Datei"->"Umzug auf SQL-Server" starten Sie den Assistenten für den Umzug.

Wählen Sie im Verlauf des Assistenten die SQL-Serverversion, die Sie installiert haben:

| ALF-DB-Konvert   | er                                                         | ×         |
|------------------|------------------------------------------------------------|-----------|
| Datenbank-S      | erver                                                      | ALF       |
| Bitte wählen Sie | die Datenbank aus, auf welche die Daten konvertiert werden |           |
| DB-Server:       | Microsoft SQL Server 2017                                  | ~         |
|                  |                                                            |           |
|                  | < <u>Z</u> urück <u>W</u> eiter >                          | Abbrechen |

Wählen Sie aus der Liste der Server Ihren SQL-Server aus.

Wählen Sie Windows-Authentifizierung (Standard) oder Benutzername und Passwort – entsprechend Ihrer SQL-Server-Konfiguration.

| ALF-DB-Konverter                                                   |                                                       | ×             |  |  |
|--------------------------------------------------------------------|-------------------------------------------------------|---------------|--|--|
| Verbindung zum                                                     | SQL Server                                            | ALF           |  |  |
| Bitte geben Sie ein                                                | en Servernamen ein, oder wählen einen aus der Liste a | us.           |  |  |
| SQL Server:                                                        | W10-BULLA\SQLEXPRESS ~                                | Aktualisieren |  |  |
| Vertrauenswürdige Verbindung verwenden (Windows-Authentifizierung) |                                                       |               |  |  |
| TCP/IP-Protoko                                                     | II verwenden                                          |               |  |  |
| Benutzername:                                                      |                                                       |               |  |  |
| Kennwort:                                                          |                                                       |               |  |  |
| Datenbank:                                                         | HbDat001                                              |               |  |  |
|                                                                    |                                                       |               |  |  |
|                                                                    | < <u>Z</u> urück <u>W</u> eiter                       | Abbrechen     |  |  |

| ALF-DB-Konverter                                                                                                    | ×         |
|----------------------------------------------------------------------------------------------------|-----------|
| Datenkonvertierung                                                                                                    | ALF       |
| Zusammenfassung:<br>Quelle: MS Access<br>Speicherort: C: \Users\Bulla\AppData\Roaming\ALFBanCo7\Daten\HbDat001.mdb<br>Ziel: Microsoft SQL Server 2017<br>< | *<br>*    |
| Wählen Sie "Weiter" um die Daten zu konvertieren.                                                                                                    |           |
| < <u>Z</u> urück <u>W</u> eiter >                                                                                                    | Abbrechen |

Jetzt werden alle Daten auf den Server kopiert.

Nach erfolgreichem Umzug wird ALF-BanCo beendet.

Dieser Arbeitsplatz wurde nun auf den SQL-Server übertragen.

Bitte starten Sie ALF-BanCo danach selbst neu, damit die neue SQL-Server-Datenbank geöffnet wird.

Weitere Arbeitsplätze stellen Sie wie auf der Folgeseite beschrieben um.

## Alle anderen Arbeitsplätze auf den SQL-Server umstellen

Im Speicherort der Datenbankdatei wurde eine neue Steuerdatei erzeugt.

Zum Beispiel "banco.alfdb9" = originale Datenbankdatei "banco.alfsql9" = Steuerdatei um sich mit dem SQL-Server zu verbinden

Starten Sie ALF-BanCo. Klicken Sie im Anmeldebildschirm rechts unten auf "Daten ändern"

| 😚 Benutzer-Verwaltun                                                          | g ALF-Banco 7 X                  |  |  |  |  |
|-------------------------------------------------------------------------------|----------------------------------|--|--|--|--|
| Business-Version 7.3.3 Beta freigeschaltet für Max Muster                     |                                  |  |  |  |  |
| Bitte wählen Sie den Benutzer und geben Sie ggf. das zugehörige Passwort ein: |                                  |  |  |  |  |
|                                                                               |                                  |  |  |  |  |
|                                                                               | [                                |  |  |  |  |
| Benutzer                                                                      | SQL-Server-Test · Neuer Benutzer |  |  |  |  |
| Passwort                                                                      | Passwort vergessen               |  |  |  |  |
|                                                                               | Daten ändern                     |  |  |  |  |
|                                                                               |                                  |  |  |  |  |
|                                                                               | Ok Abbrechen                     |  |  |  |  |
|                                                                               |                                  |  |  |  |  |

Im folgenden Fenster klicken Sie bei "Datenbank" auf "Ändern" oder geben Sie direkt den Namen der Steuerdatei ein:

| 🤨 Benutzer-Daten ä | indern                                                                                                    | ×               |  |
|--------------------|----------------------------------------------------------------------------------------------------|-----------------|--|
| Bitte ändern Si    | e bei Bedarf Benutzername, Passwort oder die verwendeten Dateien:                                                                                                    |                 |  |
| Benutzer           | DemoDaten                                                                                                    |                 |  |
| Passwort           |                                                                                                    |                 |  |
| Passwort           |                                                                                                    | (zur Kontrolle) |  |
|                    | Passwort über Sicherheits-E-Mail zurücksetzen                                                                                                    |                 |  |
|                    | Ist diese Option aktiviert, sehen Sie beim Programmstart den Link "Passwort vergessen".<br>Ein Klick auf diesen Link erstellt eine automatische E-Mail an die E-Mail-Adresse, mit der<br>Sie sich für ALF-BanCo freigeschaltet haben. Darüber können Sie die Software entsperren<br>und danach ein neues Passwort vergeben.<br>Ist diese Option nicht aktiviert, gibt es bei vergessenem Passwort keine Möglichkeit, die<br>Datenbank zu lesen. Sie müssen die Konten neu einrichten und die Daten bei der Bank<br>abrufen. Daten, die Ihre Bank nicht gespeichert hat, können nicht wiederhergestellt werden<br>(z. B. Medien, Chipkaden einen Auswertungen) |                 |  |
| Datenbank          | E:\BanCo\Daten\BanCo9\CurUser\Daten\banco.alfdb9                                                                                                    | Ändern Öffnen   |  |
| Optionen-Datei     | E:\BanCo\Daten\BanCo9\CurUser\BanCoUser001.aop9                                                                                                    | Ändern Öffnen   |  |
|                    | Ok Abbrechen                                                                                                    |                 |  |

Über "Ändern" wählen Sie im Folgenden Fenster bitte die passende Steuerdatei mit der Dateiendung ".alfsql9".

In diesem Beispiel wird statt der Datenbankdatei (hier "banco.alfdb9") die SQL-Steuerdatei (hier im Beispiel "banco.alfqsl9") ausgewählt.

Bestätigen Sie mit "Ok", dann wird auf diesem Arbeitsplatz ab sofort die Datenbank auf dem SQL-Server verwendet.